# Zadanie 2 E.16 Projekt sieci firmowej

W firmie produkcyjnej "**KOWAL-MET**" należy skonfigurować sieć lokalną podaną na rysunku:

# UWAGA! Wszystkie kroki zadania należy dokumentować tzn. robić notatki z konfiguracji oraz wykonywać zrzuty ekranu.

Wykonaj konfigurację routerów wg tabeli:

| Router | Nazwa      | Interfejs | Sieć             | IP            | Uwagi               |
|--------|------------|-----------|------------------|---------------|---------------------|
|        | interfejsu |           |                  |               |                     |
| А      | WAN1       |           | KLIENT DHCP      | DYNAMICZNIE   | [IP->DHCP Client]   |
| А      | LAN1       |           | 192.168.100.0/24 | 192.168.100.1 | Dostęp do internetu |
| А      | LAN2       |           | 10.10.10.0/28    | 10.10.10.1    |                     |
| А      | WAN2       |           | 192.168.1.0/30   | 192.168.1.1   |                     |
| В      | LAN3       |           | 10.10.10.16/28   | 10.10.10.17   |                     |
| В      | LAN4       |           | 192.168.200.0/24 | 192.168.200.1 | Dostęp do internetu |
| В      | WAN3       |           | 192.168.1.0/30   | 192.168.1.2   |                     |

Adresy interfejsom przydzielamy wg tabeli [IP->Addresses].

#### UWAGA! Po zmianie adresu należy ponownie się zalogować do rutera.

Adresy na wszystkich interfejsach LAN hostom (komputerom w sieci) przydzielane są przez serwer DHCP. W tym celu należy utworzyć instancje serwerów DHCP [IP->DHCP Server-DHCP] dla każdej sieci LAN, nazwać je oraz określić zakres (pool) przydzielania adresów IP [IP-Pool] (zarezerwować kilka adresów dla serwerów sieciowych). Dla poszczególnych sieci ustawić odpowiednio gateway oraz DNS serwery [IP->DHCP Server-Networks]. Uzupełnić tabelę:

| Router | Nazwa      | Nazwa        | Nazwa zakresu | Zakres DHCP | Gateway | DNS serwery |
|--------|------------|--------------|---------------|-------------|---------|-------------|
|        | interfejsu | serwera DHCP | (pool) DHCP   |             | (brama) |             |
| А      | LAN1       |              |               |             |         |             |
| А      | LAN2       |              |               |             |         |             |
| В      | LAN3       |              |               |             |         |             |
| В      | LAN4       |              | `             |             |         |             |

Przykładowy adres serwera DNS (DNS-server) ustawić na 8.8.8.8

Czas dzierżawy ustawić na 8 dni 13 godzin 25 minut. Dla interfejsów sieci LAN3 ustawić MTU na 1400.

#### WLAN:

Sieć LAN1 oraz LAN3 posiada możliwość zdalnego dostępu do sieci wewnętrznej dla urządzeń posiadających łączność WLAN. W tym celu należy skonfigurować odpowiednio sieć WLAN dla każdego z routerów wg danych z tabeli:

Uwaga: jeżeli router umożliwia stworzenie profilu bezpieczeństwa to należy odpowiednio poniższe dane wykorzystać do jego utworzenia a profil odpowiednio podpiąć do skonfigurowanego interfejsu WLAN

| Router | Nazwa sieci | Nazwa<br>WAN | interfejsu | Tryb | SSID | Autentykacja | Szyfrowanie | Klucz |
|--------|-------------|--------------|------------|------|------|--------------|-------------|-------|
|        |             |              |            |      |      |              |             |       |

| А | LAN1 | WlanA | AP | WlanA <st></st> | WPA PSK | AES+TKIP | Te\$tP@\$_A |
|---|------|-------|----|-----------------|---------|----------|-------------|
| В | LAN4 | WlanB | AP | WlanB <st></st> | WPA PSK | AES+TKIP | Te\$tP@\$_B |

Dla routera B należy wyłączyć rozgłaszanie SSID.

#### Internet:

Sieć LAN1 oraz LAN3 posiada połączenie z siecią internet. W tym celu należy odpowiednio skonfigurować routing i NAT na routerach.

IP Routing: [IP->Routes]

### W ramce wykonujemy dopiero na polecenie nauczyciela!

Trasa domyślna routera B skierowana jest na interfejs WAN3 i IP (gateway) routera A.

# Routing: [Routing-RIP]

Dla routera A dla interfejsu WAN2 skonfigurować protokół rutingu **RIPv2** [Routing->RIP].

# NAT: [IP->Firewall-NAT]

Router A posiada uruchomioną i odpowiednio skonfigurowaną translację adresów NAT dla adresów z sieci LAN1 oraz LAN4. W tym celu należy stworzyć łańcuch (chain) typu *srcnat* :

| Chain (łańcuch) | Src. Address<br>(adres źródłowy) | Out. Interface<br>(interfejs wyj.) | Action (akcja) |  |
|-----------------|----------------------------------|------------------------------------|----------------|--|
| srcnat          | 192.168.100.0/24                 | WAN1                               | masquarade     |  |
| srcnat          | 192.168.200.0/24                 | WAN1                               | masquarade     |  |

# Firewall: [IP->Firewall->Filter Rules]

Zablokuj dostęp wszystkim komputerom do wymienionych stron www w godzinach od 8:30 do 15:30 : wp.pl, facebook.com, allegro.pl

Pamiętać należy, że są to łańcuchy (chain) typu forward, że należy ustawić akcję (action) na reject oraz odpowiednio ustawić czas (time) w zakładce Extra.

Uwaga: po wykonaniu zadania, nie wyłączaj komputera ani rutera. Połącz się z routerem B skopiuj tablicę routingu IP [IP->Routes]

- Ustawienia domyślne: User: admin Password: <puste>
- 2. Sposoby łączności z routerem Mikrotik:
  - a. Konsola CLI poprzez złącze serial (z tyłu obudowy) podłączenie z komputerem odbywa się poprzez kabel szeregowy RS-232 wyposażony z jednej strony w złącze RJ45 (strona routera) a z drugiej w złącze DB-9 (gniazdo COM1 w komputerze PC). Po podłączeniu komputera z routerem przy pomocy tego kabla połączenie można ustanowić programem *Terminal* lub programem *Putty*:

| 8                                                                                                    | PuTTY Configuration ×                                                                                                    | 8                                                                                                    | PuTTY Configuration                                                                                                    |
|----------------------------------------------------------------------------------------------------|----------------------------------------------------------------------------------------------------|----------------------------------------------------------------------------------------------------|----------------------------------------------------------------------------------------------------|
| Creation<br>- Formal<br>- Formal<br>- Formal<br>- Fortunes<br>- Mondow<br>- Appearance<br>- Mondow<br>- Appearance<br>- Mondow<br>- Appearance<br>- Mondow<br>- Appearance<br>- Colcum<br>- Colcum<br>- Colcum<br>- Colcum<br>- Tarinet<br>- Colcum<br>- Tarinet<br>- Colcum<br>- Tarinet<br>- Colcum<br>- Seriel<br>- SSH<br>- Seniel | Basic options for your PuTTY session<br>sectly the destination you want to connect to<br>Sental lights<br>COM1 Sector<br>Plant Rillion Sector<br>Sector<br>Sector | Category.<br>Generation<br>Logonal<br>Ferminal<br>Ferminal<br>Fertures<br>Window<br>- Appearance<br>- Appearance<br>- Appearance<br>- Appearance<br>- Appearance<br>- Colours<br>- Colours<br>- | Options controlling local serial lines       Select a serial line       Serial line to connect to       Corrigue the serial line       Speed (baud)       Data bits       Sop bits       Parky       Bow control |
| About                                                                                                    | <u>Open</u> <u>Cancel</u>                                                                                                    | About                                                                                                    | <u>Open</u> <u>Cancel</u>                                                                                                    |

 b. Połączenie przez terminal telnet: w konsoli cmd wydajemy polecenie c:\>telnet 192.168.88.1

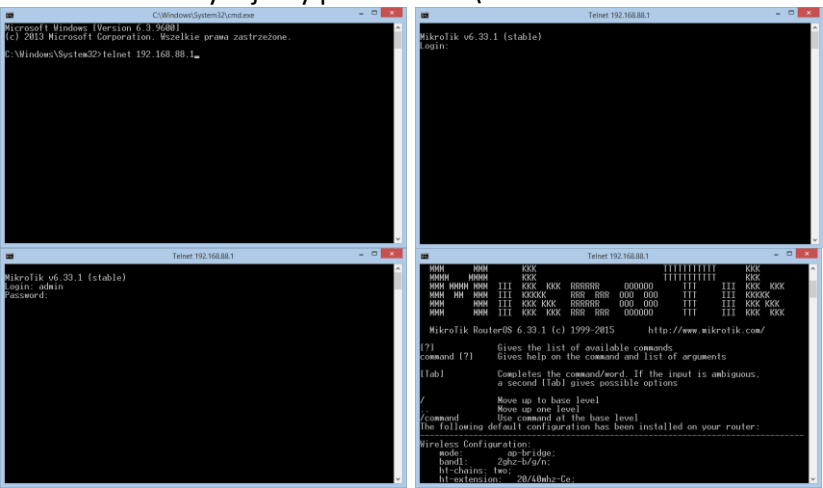

c. Łączymy się do urządzenia przy pomocy przeglądarki na domyślny adres: http://192.168.88.1 . poniżej ekran po zalogowaniu:

|                       |                                  | , , , , , , , , , , , , , , , , , , , , |                         |                              |                                 |                                      |                                  |
|-----------------------|----------------------------------|-----------------------------------------|-------------------------|------------------------------|---------------------------------|--------------------------------------|----------------------------------|
| 🗋 MikroTi 🗙 🎦 F       | rzykła 🗙 🗸 🌀 mikroti 🗙 🏹 🗋 Man   | ual 🗙 🗸 🗋 Manual 🗙 🗸 🗋 Przyk            | ła 🗙 🔨 🗋 Przewo 🗙 🗸 👩   | klatka.c 🗙 🔨 🗋 User M. 🗙 🗸 ( | G MIKRO' 🗙 🔨 🗋 Manua' 🗙 🏹 🗋 Mil | kroTi 🗙 🕐 🗋 Manual 🗙 🗸 Mr MikroT 🗙 🕅 | 🕅 discard 🗙 🔽 📫 🗕 🗖 💌            |
| ← → C ⋒ 🗋             | ) 192.168.88.1/webfig/           |                                         |                         |                              |                                 |                                      | ≞☆ 🍫 🖡 🧩 ≡                       |
| 👖 Aplikacje   🗽 Progr | ioza Polska po 📄 Blitzortung.org | 🚰 Dziennik UONET+   🔮 Podsta            | wy techniki n 💿 Kategor | ria:Telekomu 🗋 www.zpid.utj  | o.edu.pl 🙀 PKM 🙀 Katedra Konstr | ukcji 🗋 Pracownia technicza 🕒 Tema   | t: Budowa , mo » 📋 Inne zakładki |
| 🔏 Quick Set           |                                  |                                         |                         |                              |                                 | W                                    | VebFig v6.33.1 (stable) 🗅        |
| CAPSMAN               |                                  |                                         |                         |                              |                                 |                                      |                                  |
| 🧘 Wireless            |                                  |                                         |                         |                              |                                 |                                      | WISP AP V QUICK SEL              |
| 🕽 Interfaces          |                                  |                                         |                         |                              |                                 |                                      |                                  |
| 😹 Bridge              |                                  |                                         |                         | Wireless                     |                                 |                                      | Configuration                    |
| 🙄 Switch              |                                  | @ ana 44                                | 0.0                     |                              |                                 |                                      |                                  |
| ei PPP                | Wireless Protocol                | ● 802.11 ○ hstreme                      | ⊖ nv2                   |                              | Mode                            |                                      |                                  |
| ଂଣ୍ଡ Mesh             | Network Name                     | MikroTik-24709B                         |                         |                              |                                 |                                      | Internet                         |
| ∰ IP 🕨 ►              |                                  |                                         |                         |                              |                                 |                                      | Internet                         |
| Ø MPLS 🕨              | Frequency                        | auto                                    | MHz                     |                              | Port                            | Eth1 •                               |                                  |
| 🎉 Routing 🕨 🕨         | Band                             | 2GHz-B/G/N 🔻                            |                         |                              | Address Acquisition             | Static  Automatic  PPPoE             |                                  |
| System ►              |                                  |                                         |                         |                              |                                 |                                      |                                  |
| Queues                | Channel Width                    | 20/40MHz Ce 🔻                           |                         |                              | IP Address                      |                                      | Renew Release                    |
| Files                 | Country                          | no country set                          | •                       |                              | Network                         |                                      |                                  |
| Log                   | country                          | no_country_oct                          |                         |                              | Netmask                         |                                      |                                  |
| 🧟 Radius              | MAC Address                      | E4:8D:8C:24:70:9B                       |                         |                              | Gateway                         |                                      |                                  |
| LCD                   |                                  |                                         |                         |                              |                                 |                                      |                                  |
| New Terminal          | Use Access List (ACL)            |                                         |                         |                              | MAC Address                     | E4:8D:8C:24:70:91                    |                                  |
| 💥 Tools 🔹 🕨           | Security                         | WPA WPA2                                |                         |                              |                                 |                                      |                                  |
| MetaROUTER            |                                  |                                         |                         |                              |                                 |                                      | Local Network                    |
| Partition             |                                  |                                         |                         | Wireless Clients             | IP Address                      | 192.168.88.1                         |                                  |
| Make Supout.rif       | MAC Address                      | In ACL Last IP                          | Uptime                  | Signal Strength              | Network                         | 255 255 255 0 (/24)                  |                                  |
| < Undo                |                                  |                                         |                         |                              | Netmask                         | 255.255.255.0 (/24)                  |                                  |
| Aredo 🔿               |                                  |                                         |                         |                              | DHCP Server                     | <b>V</b>                             |                                  |
| 🚧 Hide Menu           |                                  |                                         |                         |                              |                                 |                                      |                                  |
| •••• Hide Passwords   |                                  |                                         |                         |                              | DHCP Server Range               | 192.168.88.10-192.168.88.25          |                                  |
| 🕈 Safe Mode           |                                  |                                         |                         |                              | NAT                             |                                      |                                  |
| [ Design Skin         |                                  |                                         |                         |                              |                                 |                                      |                                  |
| 😝 Manual              |                                  |                                         |                         |                              |                                 |                                      |                                  |
| S WinBox              |                                  |                                         |                         |                              |                                 |                                      |                                  |
| 🚰 Graphs              |                                  |                                         |                         |                              |                                 |                                      | VPN                              |
| End-User License      |                                  |                                         |                         |                              | VPN Access                      |                                      |                                  |
| I Lanaut              |                                  |                                         | 1                       |                              |                                 |                                      | •                                |
| hetinstall-6.33.3.zip | o 🔭 🗋 routeros-mipsbe-6          | .3npk 🎽 🚹 all_packages-m                | ipsbezip 🎽 🖳 ZADA       | ANIE LABUDAdocx *            |                                 |                                      | Pokaż wszystkie pobrane pliki ×  |